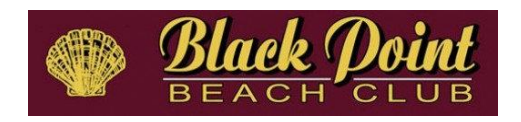

# Need Help Turning on Your Computer or iPad's Camera?

To qualify as "in attendance" at the Annual Meeting, you must be on Zoom on your computer, tablet or smartphone and have your camera on so we can see you and you can be verified. Here are some tips for turning on your camera.

## **Common Quick Fixes (All Devices):**

- Remove any physical camera cover or slider
- Make sure the app or browser has camera permissions
- Close other apps that might be using the camera (e.g., FaceTime, Photo Booth)
- Restart the device or app if needed

### iPad (iOS):

- 1. Go to Settings
- 2. Scroll to and tap the app (e.g., Zoom, Safari)
- 3. Ensure Camera is toggled ON
- 4. For Safari:
  - Go to Settings > Safari > Camera
  - Choose Allow
- 5. Reopen the app and rejoin the meeting

### MacBook (macOS):

- 1. Open System Settings > Privacy & Security > Camera
- 2. Toggle camera access ON for the needed app (e.g., Zoom, Chrome)
- 3. If using Safari:
  - Go to Safari > Settings > Websites > Camera
  - Set the site to Allow
- 4. If using Chrome:
  - Click the lock icon in the address bar
  - Choose Allow for the camera
- 5. Restart the app/browser

#### Windows Computer:

- 1. Go to Settings > Privacy > Camera
- 2. Make sure Camera access is ON
- 3. Toggle Allow apps to access your camera to ON
- 4. Scroll down to enable access for the specific app
- 5. In Chrome:
  - o Click the lock icon in the URL bar
  - Select Allow
- 6. Restart the app/browser